## Mode opératoire pour la prise de billet groupe

**Etape 1 :** Ajouter la quantité souhaitée dans le panier. Cela vous déclenche automatiquement les quantités requises pour bénéficier de l'offre groupe : 10 billets à 6€, le 11<sup>ème</sup> offert.

| TARIF GROUPE          |          | - 1 +            |
|-----------------------|----------|------------------|
| BILLET D'ENTRÉE       |          |                  |
| VISITEUR TARIF GROUPE | 6,00 EUR | - 10 +           |
| 11ème BILLET GRATUIT  | 0,00 EUR | - 1 +            |
|                       |          |                  |
|                       |          | Total: 60,00 EUR |

Si vous souhaitez plus de 10 billets, vous pouvez ajuster la quantité dans la ligne prévue :

| TARIF GROUPE          |          | ÷ 1 +            |
|-----------------------|----------|------------------|
| BILLET D'ENTRÉE       |          | _                |
| VISITEUR TARIF GROUPE | 6,00 EUR | - 12 +           |
| 11ème BILLET GRATUIT  | 0,00 EUR | - 1 +            |
|                       |          |                  |
|                       |          | Total: 72,00 EUR |

Pour les personnes souhaitant passer des commandes supérieures à 20 billets, mettre 2 ou 3 quantités dans la ligne « TARIF GROUPE ». Cela vous déclenche les billets gratuits par tranche de 10 billets pris.

| TARIF GROUPE          |           | - 2 +             |
|-----------------------|-----------|-------------------|
| BILLET D'ENTRÉE       |           |                   |
| VISITEUR TARIF GROUPE | 6,00 EUR  | - 10 +            |
| 11ème BILLET GRATUIT  | 0,00 EUR  | - 1 +             |
|                       | 60,00 EUR |                   |
| BILLET D'ENTRÉE       |           |                   |
| VISITEUR TARIF GROUPE | 6,00 EUR  | - 10 +            |
| 11ème BILLET GRATUIT  | 0,00 EUR  | - 1 +             |
|                       | 60,00 EUR |                   |
|                       |           |                   |
|                       |           | Total: 120,00 EUR |

**Etape 2 :** Enregistrer les coordonnées du groupe ou de la personne faisant la commande puis enregistrer l'ensemble des billets pris. Si vous n'avez pas le nom des 11 personnes, vous pouvez mettre un point à la place des noms. Il faut que les cases soient toutes remplies pour passer à l'étape suivante.

|   | Prénom Nom Code postal                                                                                                    |
|---|----------------------------------------------------------------------------------------------------|
|   | Ville                                                                                                    |
|   | Pays                                                                                                    |
|   |                                                                                                    |
|   |                                                                                                    |
| _ | Veuillez saisir les données des différents destinataires de billet:                                                                                                    |
|   |                                                                                                    |
|   | 🙃 Cachas la casa pour attribuer las données saisies plus bout à un billet. Cas données no pouvent être attribuées su'à un soul billet                                                                                                    |
|   | Cochez la case pour attribuer les données saisles plus naut à un billet. Les données ne peuvent etre attribuées du  a un seul billet.                                                                                                    |
|   |                                                                                                    |
|   | 1     1     2     1     2     1     1     1     1     1     1     1     1     1     1     1     1     1     1     1     1     1     1     1     1     1     1     1     1     1     1     1     1     1     1     1     1     1     1     1     1     1     1     1     1     1     1     1     1     1     1     1     1     1     1     1     1     1     1     1     1     1     1     1     1     1     1     1     1     1     1     1     1     1     1     1     1     1     1     1     1     1     1     1     1     1     1     1     1     1     1     1     1     1     1     1     1     1     1     1     1     1     1     1     1     1     1     1     1     1     1     1     1     1     1     1     1     1     1     1     1     1     1     1     1     1     1     1     1     1     1     1     1     1     1     1                                                                                                    |
|   | 4 💄 BILLET D'ENTRÉE: VISIT 5 💄 BILLET D'ENTRÉE: VISIT 6 💄 BILLET D'ENTRÉE: VISIT                                                                                                    |
|   |                                                                                                    |
|   | 7 & BILLET D'ENTRÉE: VISIT 8 & BILLET D'ENTRÉE: VISIT 9 & BILLET D'ENTRÉE: VISIT                                                                                                    |
|   | 7       2 BILLET D'ENTRÉE: VISIT       8       2 BILLET D'ENTRÉE: VISIT       9       2 BILLET D'ENTRÉE: VISIT         10       2 BILLET D'ENTRÉE: VISIT       11       2 BILLET D'ENTRÉE: 11èm                                                                                                    |
|   | 7       2       BILLET D'ENTRÉE: VISIT       9       2       BILLET D'ENTRÉE: VISIT       9       2       BILLET D'ENTRÉE: VISIT                                                                                                    |
|   | 7       2       BILLET D'ENTRÉE: VISIT       9       2       BILLET D'ENTRÉE: VISIT         10       2       BILLET D'ENTRÉE: VISIT       11       2       BILLET D'ENTRÉE: 11èm         BILLET D'ENTRÉE: VISITEUR TARIF GROUPE                                                                                                    |
|   | 7 & BILLET D'ENTRÉE: VISIT       8 & BILLET D'ENTRÉE: VISIT       9 & BILLET D'ENTRÉE: VISIT         10 & BILLET D'ENTRÉE: VISIT       11 & BILLET D'ENTRÉE: 11èm         BILLET D'ENTRÉE: VISITEUR TARIF GROUPE                                                                                                    |
|   | 7 & BILLET D'ENTRÉE: VISIT       8 & BILLET D'ENTRÉE: VISIT       9 & BILLET D'ENTRÉE: VISIT         10 & BILLET D'ENTRÉE: VISIT       11 & BILLET D'ENTRÉE: 11èm         BILLET D'ENTRÉE: VISITEUR TARIF GROUPE         In Reprise de l'adresse du client pour tous les destinataires                                                                                                    |
|   | 7       ▲ BILLET D'ENTRÉE: VISIT       8       ▲ BILLET D'ENTRÉE: VISIT       9       ▲ BILLET D'ENTRÉE: VISIT         10       ▲ BILLET D'ENTRÉE: VISIT       11       ▲ BILLET D'ENTRÉE: 11èm         BILLET D'ENTRÉE: VISITEUR TARIF GROUPE         Image: Comparison of Comparison of                                                                                          |
|   | 7 * BILLET D'ENTRÉE: VISIT   10 * BILLET D'ENTRÉE: VISIT   11 * BILLET D'ENTRÉE: VISIT   11 * BILLET D'ENTRÉE: 11èm   BILLET D'ENTRÉE: VISITEUR TARIF GROUPE                                                                                                    |
|   | 7 ▲ BILLET D'ENTRÉE: VISIT   10 ▲ BILLET D'ENTRÉE: VISIT   11 ▲ BILLET D'ENTRÉE: VISITEUR TARIF GROUPE     Image: Comparison of Comparison of Comp |
|   | 2 BILLET D'ENTRÉE: VISIT   10 BILLET D'ENTRÉE: VISIT   11 BILLET D'ENTRÉE: VISIT   11 BILLET D'ENTRÉE: 11èm   BILLET D'ENTRÉE: VISITEUR TARIF GROUPE   Image: Comparison de l'adresse du client pour tous les destinataires     Image: Comparison de l'adresse du client pour tous les destinataires     Image: Comparison de l'adresse du client pour tous les destinataires     Image: Comparison de l'adresse du client pour tous les destinataires     Image: Comparison de l'adresse du client pour tous les destinataires     Image: Comparison de l'adresse du client pour tous les destinataires     Image: Comparison de l'adresse du client pour tous les destinataires     Image: Comparison de l'adresse du client pour tous les destinataires     Image: Comparison de l'adresse du client pour tous les destinataires                                                                                                    |
|   | 2 BILLET D'ENTRÉE: VISIT   10 BILLET D'ENTRÉE: VISIT   11 BILLET D'ENTRÉE: 11èm   BILLET D'ENTRÉE: VISITEUR TARIF GROUPE   Image: Comparison of Comparison of Compari          |

**Etape 3 :** Cocher les 2 cases puis procéder au paiement en carte bleue. Il faut attendre que le site de la banque revienne sur la page de la billetterie pour valider la commande. Vous recevrez automatiquement les billets et la facture par email.

| Confirmer le(s) adresse(s) e-mail du/des destinataires | <u>Total: 60,00 EUR</u> |
|--------------------------------------------------------|-------------------------|
| J'ai lu les termes et conditions et je les accepte ici |                         |
| Veuillez choisir le mode de paiement.:                 |                         |
| material VISA PayPal                                   |                         |
| PostFinance <sup>r</sup> >                             |                         |
| tatiyay yaamatiy 🖍 🗙                                   |                         |